## How to Remove Windows Partition

How to remove a windows partition from you Macintosh computer.

- Navigate to and open "Disk Utility"
  - Macintosh HD > Applications > Utilities > Disk Utility

|                                                            | Firs                                                                  | 8일 (Delta)<br>st Aid Partition E | rase Unmount            | (j)<br>Info       |                         |                       |  |
|------------------------------------------------------------|-----------------------------------------------------------------------|----------------------------------|-------------------------|-------------------|-------------------------|-----------------------|--|
| Internal APPLE HDD HTS APPLE HDD HTS Macintosh HD BOOTCAMP | Macintosh HD<br>250,05 GB SATA Internal Physical Volume OS X Extended |                                  |                         |                   |                         |                       |  |
|                                                            | • Apps<br>8,2 GB                                                      | Photos<br>906,3 MB               | <b>Audio</b><br>1,67 GB | Movies<br>46,8 MB | <b>Other</b><br>8,53 GB | Available<br>230,7 GB |  |
|                                                            | Mount Point:                                                          |                                  | 1                       | Type:             | SATA Interna            | al Physical Volume    |  |
|                                                            | Capacity:                                                             |                                  | 250,05 GB               | Available:        |                         | 230,7 GB              |  |
|                                                            | Used: 19,35 GB                                                        |                                  |                         | Owners: Enabled   |                         |                       |  |
|                                                            | Device:                                                               |                                  | disk0s2                 | Connection:       |                         | SATA                  |  |

- Click on the hard drive icon highlighted in red as below.

|                                                     | First Aid Partitio                                                       | on Erase Mount | Info                                            |           |  |
|-----------------------------------------------------|--------------------------------------------------------------------------|----------------|-------------------------------------------------|-----------|--|
| ternal<br>APPLE HDD HTS<br>Macintosh HD<br>BOOTCAMP | APPLE HDD HTS545050A7E362 Media<br>500,11 GB SATA Internal Physical Disk |                |                                                 |           |  |
|                                                     | Macintosh HD<br>250,7 GB                                                 |                | <ul> <li>BOOTCAMP</li> <li>249,19 GB</li> </ul> |           |  |
|                                                     | Location:                                                                | Internal       | Capacity:                                       | 500,11 GB |  |
|                                                     | Connection:                                                              | SATA           | Child count:                                    | 4<br>Dick |  |
|                                                     | S.M.A.R.T. status:                                                       | Verified       | Device:                                         | disk0     |  |

- Click on the Partition icon next to disk first aid
- Click on the partition relating to your windows installation (often called Boot Camp)
  - Then click on the icon to remove the windows partition and click apply.

| ernal   |                          |                                                |                                                                              |           |
|---------|--------------------------|------------------------------------------------|------------------------------------------------------------------------------|-----------|
| APPLE H | Partition<br>To resize a | device "APPLE HDD<br>partition on the selected | HT\$545050A7E362 Media"?<br>I disk, drag its resize control and press Apply. | а         |
| BOOT    | ×                        | Dovice                                         | aformation                                                                   |           |
| 249 GB  |                          | Device                                         |                                                                              |           |
|         |                          | Cohomo                                         |                                                                              |           |
|         |                          | Bertitier                                      |                                                                              |           |
|         | 249 GB 2                 | 51 GB                                          | Information                                                                  |           |
|         |                          | Partition                                      | BOOTCAMP                                                                     |           |
|         |                          | Format                                         | OS X Extended (Journaled)                                                    |           |
|         |                          | Size                                           | 249,194 GB ᅌ                                                                 | 500,11 GB |
|         |                          |                                                |                                                                              | 4         |
|         | (+ -                     | -                                              | Cancel Apply                                                                 | Disk      |
| _       | S.M.A.R.T. Status:       |                                                | vermed + Device:                                                             | disk0     |